To add or change one of your granular materials, power the unit up. Once the "mode" screen is displayed, touch the yellow system button. Using the spinner controls to change the digits, and the blast/pass controls to change cursor positions. Run the cursor past the end to enter setup mode. Using the spinner switch, select "Materials."

|                                                                              | Menu                                                           | v 8.23 R                                  | ĸ                    |
|------------------------------------------------------------------------------|----------------------------------------------------------------|-------------------------------------------|----------------------|
| Automatic Mod<br>Manual Mode<br>No Speedo Mod<br>Unioad Mode<br>Storm/Season | e Load/Ra<br>Test Mo<br>e Materia<br>Fill Ta<br>Tot. > Diagnos | te Calc.<br>de<br>I Change<br>nks<br>tics |                      |
| <pre><spinner +="" -="">=sei </spinner></pre>                                | ect < PAS                                                      | S>=accept                                 |                      |
| Blast/Back Spinner +                                                         | Auger + Pre-Wet +                                              | Anti-Ice +                                |                      |
| Pass/Accept<br>System Setup                                                  | Auger - Pre-Wet -                                              | Anti-Ice -                                |                      |
|                                                                              |                                                                |                                           | -                    |
| Configuration                                                                |                                                                | <u>Configuration</u>                      |                      |
| Enter Password:                                                              | Setup Wiza                                                     | and Ady                                   | ançed                |
| [*000]                                                                       | System Set<br>Trim/Cal<br>→ Materials                          | cup Set<br>Res<br>Sav                     | et All<br>e and Exit |
| <pre><spinner +="" -=""> to change</spinner></pre>                           |                                                                |                                           |                      |
| <pre> {BLAST&gt;=back <pass>=next/don</pass></pre>                           | e <u><blast>=done</blast></u>                                  | <spin+ -="">=sel</spin+>                  | <pass>=next</pass>   |
|                                                                              | —                                                              |                                           |                      |

Move the cursor to an un-named slot (i.e. #2 in this example) and push pass. Change or assign a name to your selection and set all operating parameters of the selection.

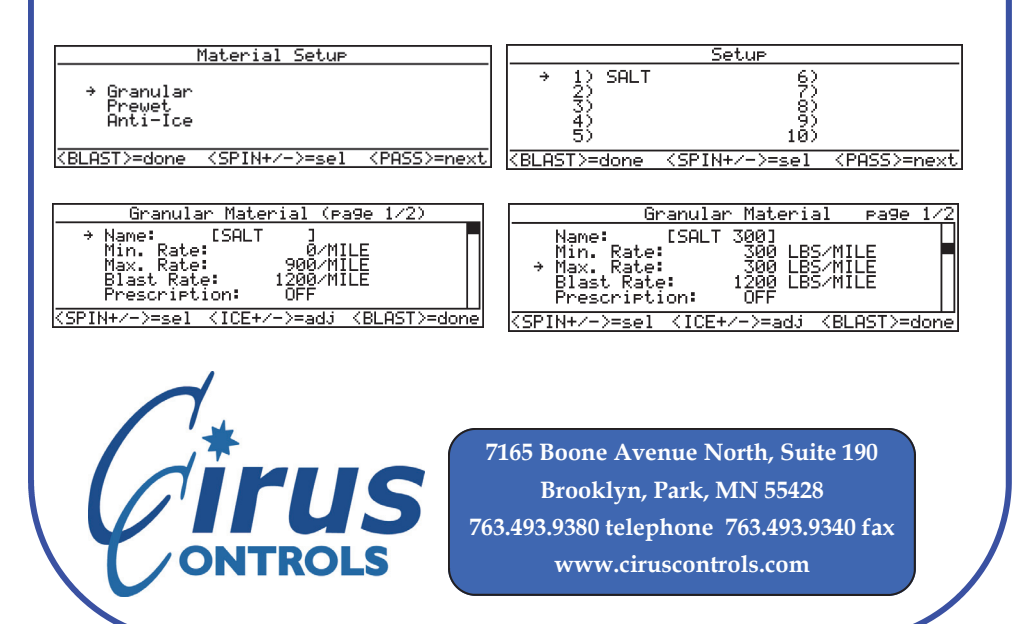

## SpreadSmart Rx Touch™

User's Guide

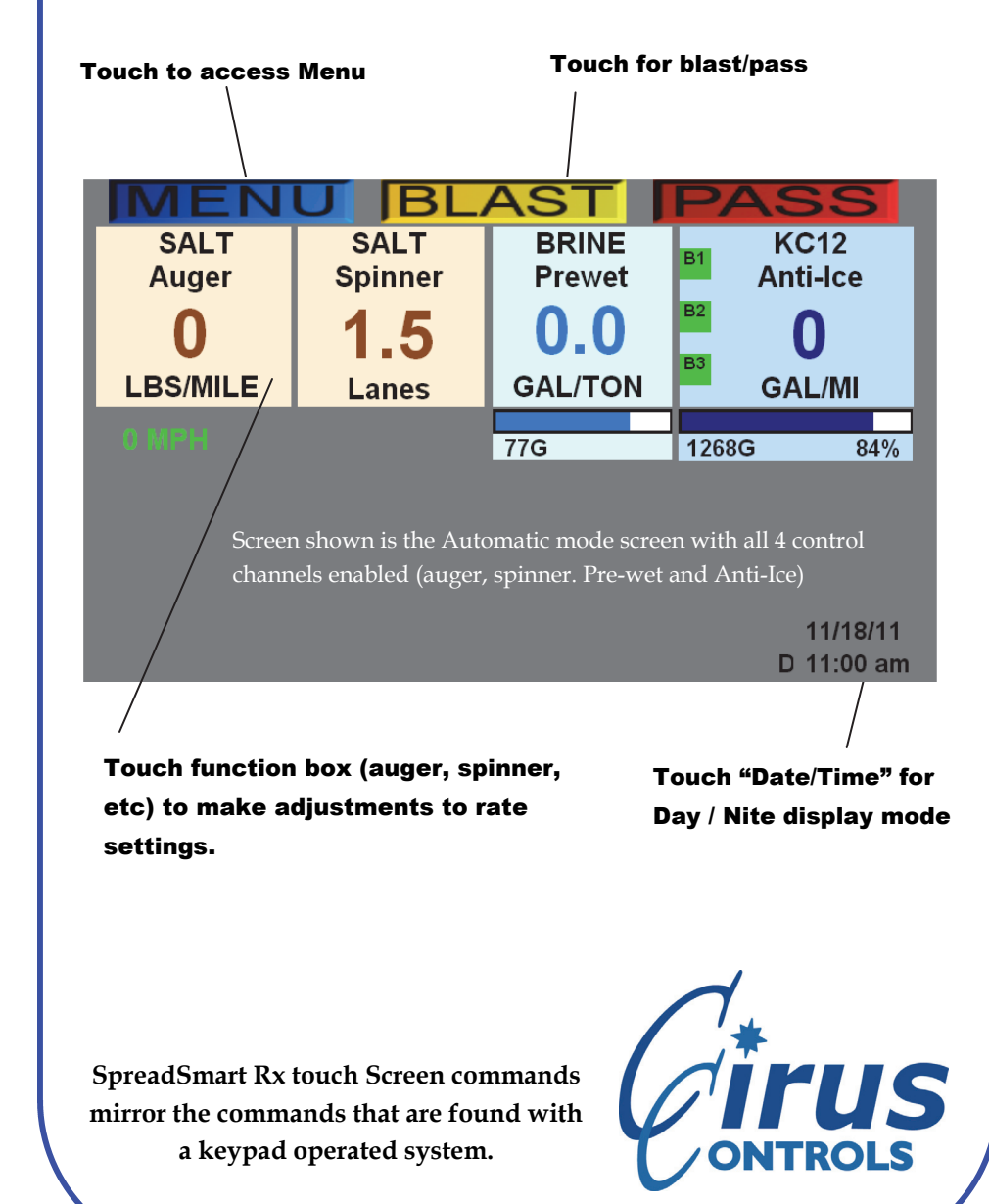

## Start the truck (turns on power) to reach the Menu screen

| Menu                          | v 8.23 R x           |
|-------------------------------|----------------------|
| Automatic Mode                | Load/Rate Calc.      |
| Manual Mode                   | Test Mode            |
| No Speedo Mode                | Material Change      |
| > Unload Mode                 | Fill Tanks           |
| Storm/Season Tot.             | Diagnostics          |
| < SPINNER +/ ->= select       | < PASS> = accept     |
| Blast/Back Spinner + Auger +  | Pre-Wet + Anti-Ice + |
| Pass/Accept Spinner - Auger - | Pre-Wet - Anti-Ice - |

Use the spinner +/- to move the arrow to the mode you choose.

Use the "pass" button to select the option that the arrow points to. Use the "blast" button to back up to the last menu.

Follow the instructions under the red line to indicate which buttons to use to navigate each menu.

To access Unload operating screen, select Unload and use the controls on that screen to unload the truck while standing still.

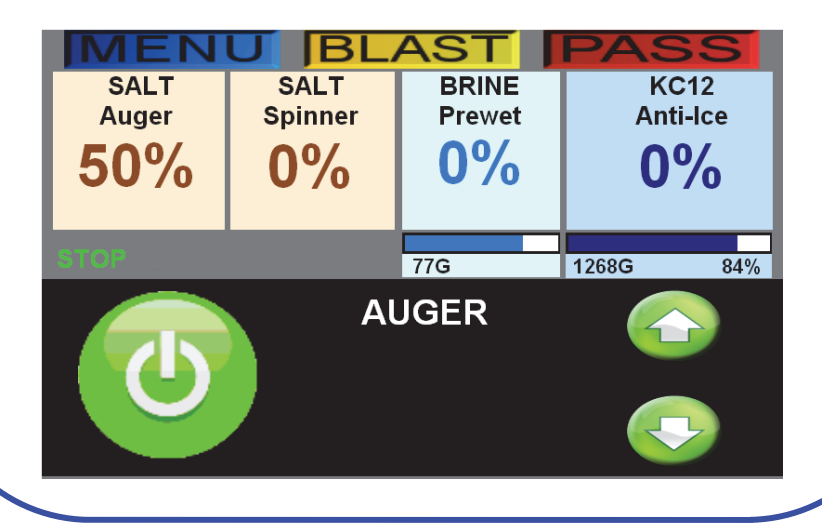

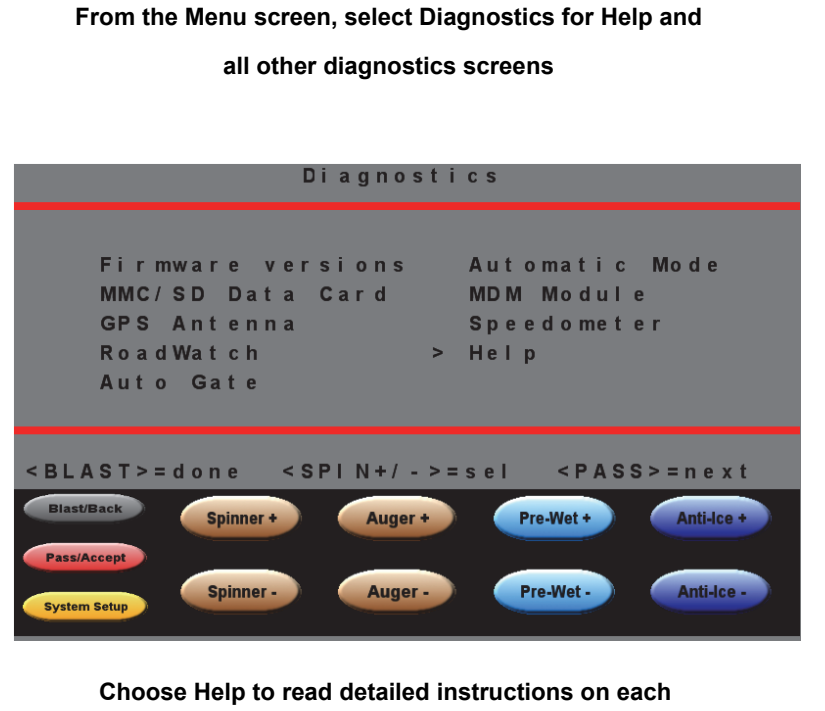

operating Mode of SpreadSmart Rx

|                         | Help Screens                                        | page 1/1            |
|-------------------------|-----------------------------------------------------|---------------------|
| The help scree          | ns explain the c                                    | ontrols of          |
| the SpreadSmar          | t unit. You can                                     | sel ect             |
| the topic usin          | g < SPINNER +/->.                                   | Once                |
| selected, use           | <pre><blast> and <pas< pre=""></pas<></blast></pre> | S> to page          |
| through the to          | pic, <spinner> t</spinner>                          | o selecta           |
| a new topic or          | return to start                                     | upscreen.           |
|                         |                                                     |                     |
| < B L A S T > = d o n e | < SPIN+/->=sel <                                    | P A S S > = n e x t |
| Blast/Back Spinner +    | Auger + Pre-We                                      | + Anti-Ice +        |
| Pass/Accept             |                                                     |                     |
| System Setup            | Auger - Pre-We                                      | t - Anti-Ice -      |
|                         |                                                     |                     |
|                         |                                                     |                     |